## UC San Diego Instructions for Taking a Placement Test for Japanese Classes

## updated: 11/2/2020

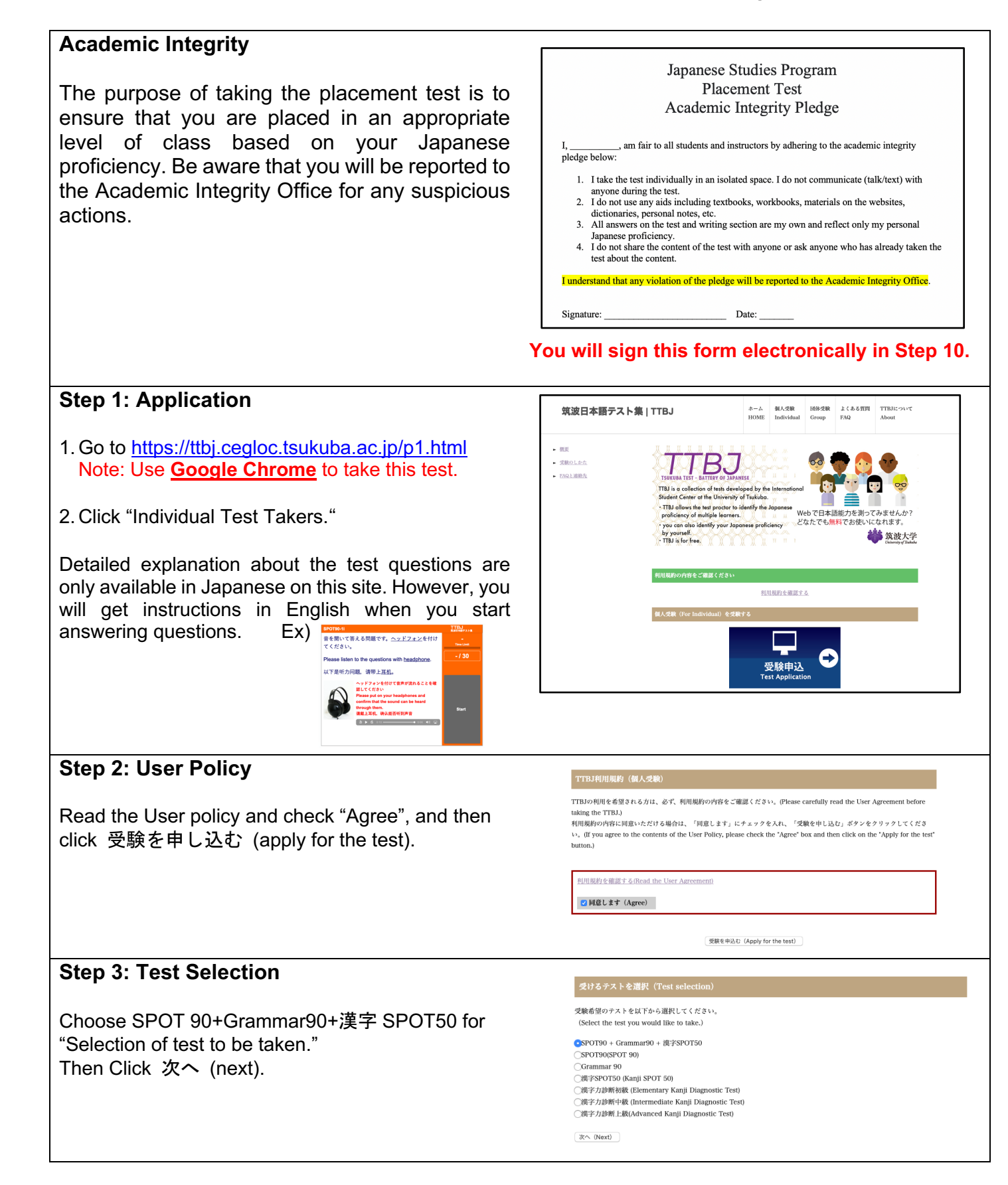

| Step 4: Check the system requirements                                                                                                    | システム環境チェック(System requirements check)                                                                                                    |                                                                                          |
|----------------------------------------------------------------------------------------------------|----------------------------------------------------------------------------------------------------|------------------------------------------------------------------------------------------|
| Clial 辛吉 t 体罰 ナ Z (Chaolding audia) to do the                                                                                                    | PCが受験可能なスペックを調たしているか確認を行います。<br>(A asstern monitoments check is being netformed for your computer.)                                                                                     |                                                                                          |
| CIICK 百戸を確認する (Checking audio) to do the                                                                                                    | (A system requirements check is being performed for your computer.)<br>育声が正しく聞こえるかチェックを行います。<br>(An audio check is being performed.)<br>以下のボダンをクリックするとウィンドウが広ち上がりますので、音声が聞こえるか確認してください。 |                                                                                          |
|                                                                                                    |                                                                                                    |                                                                                          |
| Then, answer Yes or No.                                                                                                    | (A window will appear wh<br>音声を確認する (Audio check)                                                                                                    | en you click the button below. Please check and make sure that you can hear the audio.)  |
| (It does not highlight after pressing.)                                                                                                    |                                                                                                    |                                                                                          |
|                                                                                                    |                                                                                                    | 音声は聞こえましたか?<br>(Could you hear the audio?)<br>ばい (Yes) 「いいえ (No)                         |
|                                                                                                    | また、以下の項目で1つでもNGがある場合、受験することができません。<br>(It is not possible to take the test if                                                                                                    |                                                                                          |
| You won't be able to take the test if you have NG in this table. If you have NG and don't know what to                                                                                                    | Webプラウザ<br>(Web browser)                                                                                                    | OK (Safari)                                                                              |
| do, ask your computer-wiz friend for help ©                                                                                                    | JavaScript<br>(JavaScript)                                                                                                    | ок                                                                                       |
|                                                                                                    | 画面の大きさ<br>(Screen size)                                                                                                    | OK (2560*1440)                                                                           |
| After you pass the system requirement check, go to the next page.                                                                                                    | インターネット接続の速度<br>(Internet connection spe                                                                                                    | ed) OK (15.7 Mbps)                                                                       |
|                                                                                                    | 音声<br>(Audio)                                                                                                    | ок                                                                                       |
|                                                                                                    | システム環境チェックに合格<br>(Your computer passed the<br>次へ (Next)                                                                                                    | L ≵ L ∕z.,<br>system requirement checkl)                                                 |
| Step 5: Your Information                                                                                                    |                                                                                                    |                                                                                          |
|                                                                                                    |                                                                                                    |                                                                                          |
| entered your name and email address correctly on the following page, you can apply for the test.                                                                                                    |                                                                                                    |                                                                                          |
| Step 6: Receiving Notification                                                                                                    |                                                                                                    |                                                                                          |
| After you submit the application, you will receive 【TTBJ】受験手続き完了メール from TTBJ プロジェクト<br>チーム. [ttbj-notify@ttbj.jp]. If you don't receive an e-mail within five minutes, check your junk mail folder or<br>"spam.ucsd.edu". |                                                                                                    |                                                                                          |
| Step 7: Log-in and Take a Test                                                                                                    |                                                                                                    |                                                                                          |
| Go to <u>http://ttbj1.cegloc.tsukuba.ac.jp/</u> and take the test using log-in ID (ログインID) and password (パス<br>ワード) given in the e-mail.                                                                                   |                                                                                                    |                                                                                          |
| Step 8: Receiving Results                                                                                                    |                                                                                                    |                                                                                          |
| After taking the test, you will receive【TTBJ】受験手完了メール from TTBJ プロジェクトチーム<br>[ttbj-notify@ttbj.jp] and can check your results. If you don't receive an e-mail, check your junk mail folder.                                |                                                                                                    |                                                                                          |
| Step 9: Downloading and Changing the File Name                                                                                                    |                                                                                                    | 筑波日本語テスト集TTBJ                                                                            |
| Download your test results and <u>change the file name</u> .<br><b>Please DO NOT FORGET to do this.</b>                                                                                                    | 1. テストグラフを表示(<br>2. 成績PDFのダウンロー                                                                                                    | ユーダー和単単<br>O テスト結果 / Test Result<br>Show test score graph)<br>ド (Download of result PDF) |
| The file name that you receive is "Score_report.pdf." Add your last name and first name to the file name, and change the file name to "Your last name_Your first name_Score_report.pdf." (e.g.Smith_John_Score_report.pdf) |                                                                                                    |                                                                                          |

## Step 10: Submit your Test Results through Google Form

You must fill out the Google Form below. UCSD Japanese Studies Placement: Student Information for Fall '20 ~ Spring "21

- On the Google Form, you will sign the Academic Pledge on Step 1.
- You will submit your score report by attaching the PDF file on Step 7.
- Also, you will get instructions for **writing a composition (handwritten)** on Step 12 and upload it on Step 13.

If you lack any of these steps, your status on the placement test will be incomplete and will not be reviewed by lecturers.

Once you submit your test scores and score report on Google Form, you are all set. One of the Japanese lecturers will contact you. If you do not hear back for more than one week, please contact the Japanese Studies program coordinator, Ms. Kumi Obayashi-Ward at japan@ucsd.edu